# **Extant Technology**

# Sentry 2000

**Operations Manual** 

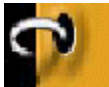

Introduction

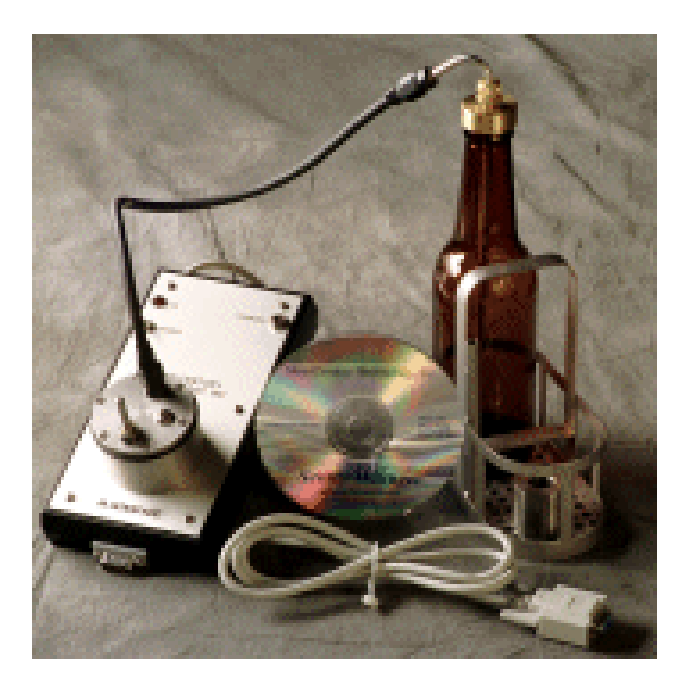

The Extant Technology **Sentry 2000** is a miniature microprocessor controlled instrument designed to operate in the harsh pasteurizer environment. Logged data is transferred by placing the **Sentry 2000** onto the **Interface**.

**Sentry Manager**, a Microsoft Windows © application used in conjunction with the Extant Technology Interface to setup and initialize the Sentry 2000, recover data after a test, and display and analyze test results. Using Sentry Manager, values specific to measurement requirements are selected by the user. These variables include: time of day and / or temperature at which logging will commence and the time interval between measurements (sample rate). When a Sentry 2000 is connected to an Interface, these variables are read and used to control operation.

# Table of Contents

The following contents provide detailed information for installation and operation of the *Sentry 2000* and *Sentry Manager* software. It is suggested that **Chapter 1.0**, **Installation and Configuration** be reviewed first. Please pay particular attention to **Section 1.5** concerning the installation of **Table Files** for your *Sentry 2000*.

- **Section 1.0** Installation and Configuration
- Section 2.0 Sentry Operation
- Section 3.0 Manual Operation
- Section 4.0 Automatic Operation
- Section 5.0 Water Bath Test
- Section 6.0 Warranty and Technical Support

# **Extant Technology**

# Section 1.0

# Installation and Configuration

## 1.1 Applying Power to the Interface

The Interface contains a rechargeable battery pack which will, from a full charge, provide power for at least 8 hours. Charge the batteries by plugging the Battery Charger output connector into the power connector on the **Interface**. Twelve to fourteen hours are required to fully charge the batteries. The **Interface** can be operated with the Battery Charger attached; the batteries will be charged regardless of the position of the Power Switch.

- 1.2 Connecting the Interface to your PC
  - 1.2.1 Serial Port Installation

Connect the **Interface** cable to an available Serial Port on the PC (COM1, COM2, COM3 or COM4).

1.2.2 USB Port Installation

Connect the USB to Serial Adapter to the 9 pin connector on the **Interface** cable and plug the USB adapter into an available USB port. Windows will recognize the USB device and install it. Use the CD that came with the USB adapter (if necessary) to install the Serial Port driver. Select an unused Serial Port from COM1, COM2, COM3 or COM4.

**Note:** Insure that an internal modem or some other device is not utilizing the selected Serial Port.

#### 1.3 Installing Sentry Manager Software

Insert the **Sentry Manager** CD into the CD drive of the PC. The installation screen should appear and you will be prompted to select the installation desired. The following options are available:

- Install Sentry Manager Software to your hard drive
- Copy / View Operation Manual

When **Sentry Manager** is installed, a folder will be generated in the **Start - Programs** Task Bar titled **Sentry Manager**. **Sentry Manager** can be run by selecting **Sentry Manager**.

1.4 Configuring Sentry Manager

The first time **Sentry Manager** is run the message "No Configuration File" will appear. Selecting **OK** will cause the **Configuration** screen to appear. Subsequently, if changes in configuration are required, **Configure** can be selected from the opening menus.

| Sentry Manager - Manual Operatio |                  |  |  |
|----------------------------------|------------------|--|--|
| <u>P</u> rogram                  | <u>F</u> unction |  |  |
| <u>C</u> onfigu                  | re               |  |  |
| E⊻it                             |                  |  |  |

When configuration is selected, you will be prompted to enter a password.

| Enter Configuration Access Code: |                                  |
|----------------------------------|----------------------------------|
|                                  |                                  |
|                                  |                                  |
|                                  |                                  |
|                                  |                                  |
|                                  |                                  |
|                                  | Enter Configuration Access Code: |

NOTE: The default password for entry into Configuration is "sentry". The password characters are case sensitive..

While in the Configuration section, you may change the password From the menu bar, select **Function** / **Change Password**:

| Configuration   |                         |  |  |
|-----------------|-------------------------|--|--|
| <u>P</u> rogram | Eunction                |  |  |
|                 | Edit Database           |  |  |
|                 | <u>L</u> oad Tables     |  |  |
|                 | Change <u>P</u> assword |  |  |
|                 | ĪD                      |  |  |
|                 | <u>C</u> ancel          |  |  |

A screen will appear prompting for the new password and a confirmation of the entry.

| Password            |
|---------------------|
| Enter New Password  |
| *****               |
| Re-enter to Confirm |
| *****               |

Referring to the screen at right, **Configuration** consists of:

1.4.1 Select **Sentry Interface** type.

Select **Infrared** as logging operations are to be transferred to the PC using a **Sentry**.

**Module** operations are not supported by this documentation.

# 1.4.2 Serial Port

Select COM1, COM2, COM3, or COM4 (must conform to the **Interface** installation).

| OI O3                            |  |  |
|----------------------------------|--|--|
| OModule 02 O4                    |  |  |
| Path to save data directory      |  |  |
| C:\sen_man\tdata                 |  |  |
| Computer ID (1-9) 1              |  |  |
| - Temperature Scale -<br>O*F O*C |  |  |
| Default Measurement Range        |  |  |
| 32 to 212 *F 💌                   |  |  |
| Process Calc Enabled             |  |  |
| Process Values 1                 |  |  |
| Z 12.5*                          |  |  |
| Tref 140*F                       |  |  |
| Channel 2 Enabled                |  |  |
| Mode<br>● Manual O Auto          |  |  |
| <u>S</u> ave                     |  |  |
|                                  |  |  |

## 1.4.3 Enter Path to Save Data Directory

## Enter the path to a directory where data files will be saved; i.e. c:\sen\_man\tdata

**Note:** The directory can be any valid directory. **Sentry Manager** will create the directory if it does not exist.

## 1.4.4 Computer ID

Unless more than one computer will be used and it is desirable to segregate data, use the default value - Computer 1.

## 1.4.5 Select the desired **Temperature Scale**

## Fahrenheit or Centigrade

## 1.4.6 **Default Measurement Range**

Select the measurement range that is the default for the Sentry(s) you have received. The Sentry Manager Program defaults to a measurement range of 0-100 degrees C. Refer to the documentation supplied with your Sentry(s) to verify the correct measurement range you should select.

#### 1.4.7 PU Calculation Enabled

When checked, allows calculation, display, and printing of pasteurization units (Pus). A user input box appears with default values. To change the values, place the curser within the box and click. A new value can then be entered.

NOTE: Changing any of the default values will result in the calculations expressed as an F0 calculation used primarily in the food processing industry. The default values are standards for the brewing industry. It is suggested that these values not be changed without careful consideration.

# 1.4.8 Channel 2 Enabled

When checked, **Sentry Manager** will operate with two channel **Sentrys.** Typically, one channel will log ambient, or spray temperature while the other channel logs product temperature.

#### 1.4.9 Manual Mode

**Manual** mode allows the operator to control all **Sentry Manager** initialization values and functions. If **Manual Mode** is chosen, select **Save**. The **Configuration** screen will be replaced with the **Sentry Manager Manual Operation** screen and normal operation will be enabled.

## 1.4.10 Auto Mode

Auto mode is for repetitive use and operates with preset values or a database. Minimal operator intervention is required. If Auto Mode is selected, the Automatic screen appears and requires the following selections:

# 1.4.10.1 Use Data Base

Select the Database option to use the default selections specified in an edited Database. If this option is selected, all remaining selection boxes will appear grey and selection will not be allowed. The edited Database (see Section 3.1.3) will be used during all initialization sequences while in **Automatic Mode**.

# 1.4.10.2 Use Channel 1, Use Channel 2

Channel 1, Channel 2, or both channels will be used according to this selection. Channel two can only be used on two channel **Sentrys.** 

# 1.4.10.3 Sample Rate

Sample Rate can be selected from the drop down list or entered directly. The resolution of Sample Rate is 1 second. Maximum Run Time will be calculated from and displayed below Sample Rate. To provide optimum data logging, a Sample Rate should be selected such that Maximum Run Time is slightly greater than maximum process time.

# 1.4.10.4 Time Delay

If a fixed time delay following initialization until logging commences is desired, a **Time Delay** can be selected from the drop down list or entered directly. If a **Time Delay** is selected, it will expire prior to and independently of **Delay Temperature**.

# 1.4.10.5 Delay Temperature

To delay logging until after a specific temperature has been reached, a **Delay Temperature** may be entered. When the **Delay Temperature** entry box is selected, a message box will appear indicating that either Channel 1 or Channel 2 must be selected as the sensing source for the delay temperature.

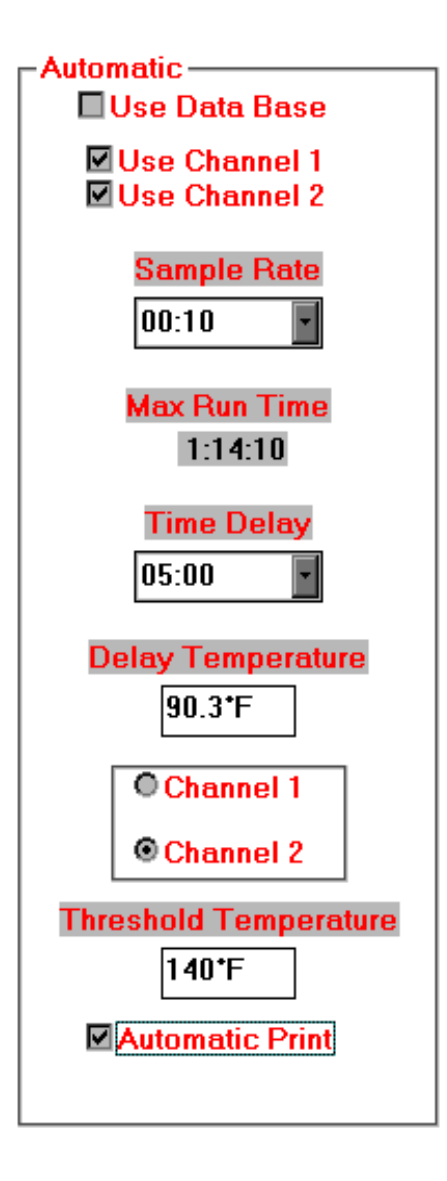

**NOTE:** It is necessary to indicate the correct **Default Measurement Range** in the main configuration screen prior to entering a **Delay Temperature**. If the **Delay Temperature** has not been reached within one hour after initialization, the Sentry will automatically shut down. The Sentry must be reinitialized in order to log data.

## 1.4.10.6 Threshold Temperature

For calculation and display of **Time Above Temperature**, a **Threshold Temperature** must be entered.

## 1.4.10.7 Automatic Print

The **Results** screen, including the graph, will be printed automatically when **OK** is selected from the **Results** screen.

When all the desired options have been entered, select **Save**, indicating that configuration is complete, and the **Configuration** screen will be replaced with the **Sentry Manager Automatic Operation** screen. **Automatic Operation** is covered in Section 4.

## 1.5 Program \ Load Tables

Each **Sentry** (and **Temperature Reference**) is shipped with a Table File contained on a floppy disk (by serial number) created specifically for that unit. The table file must be installed in the same sub-directory that contains the **Sentry Manager** program. **Sentry Manager** has a feature that automatically installs Table Files in the proper directory:

1.5.1 Insert the Table File disk into drive A: or B:

1.5.2 From **Sentry Manager** Opening Screen, select **Program / Configure** from the menu bar to enter **Configuration**.

1.5.3 Select **Program / Load Tables** from the **Configuration** screen menu bar. The **Table File** will be loaded.

As a reminder, do not use a Sentry or Temperature Reference until the proper Table File has been loaded.

# **Extant Technology**

# Section 2.0

# 🔿 PU Sentry Operation

The **PU Sentry (Sentry)** has a short probe connected directly to the case for measuring ambient temperature and a longer probe connected to the case by a flexible cable to measure internal temperature of the test container during processing. The **Sentry** must be configured (initialized) to meet the requirements of the measurements to be taken during a run. (See **Sentry Manager** Operation Section 3.0 or 4.0) The following general procedures should be used when conducting logging operations.

2.1 Prepare the Sentry

2.1.1 Place the **Sentry** on the Interface. The protrusion on the bottom of the **Sentry** will align with a similar sized opening in the center of the round indentation on the Interface front panel. Initialize the **Sentry**.

2.1.2 Remove the **Sentry** from the **Interface** and place it in the test container basket. Install the Channel 1 probe into the test container, using an appropriate adapter, and adjust the probe to the desired location.

2.1.3 Secure the probe cable to the container basket using the white plastic "twists" supplied with the container basket.

2.2 Conduct the logging operation (run).

2.2.1 After determining that there is sufficient vertical clearance for passage of the **Sentry** and test container basket through the pasteurizer, place the assembly in the pasteurizer inlet.

2.2.2 When logging is complete, remove the **Sentry** and the test container basket from the pasteurizer exit and return to the lab or test station.

2.2.3 Remove the **Sentry** from the measurement apparatus.

2.2.4 Clean and dry the exterior of the **Sentry**.

2.2.5 Place the **Sentry** back on the Interface.

2.2.6 Use **Sentry Manager** to extract and review the test data.

2.3 **Sentry Manager** is launched by double-clicking the **Sentry Manager** lcon or by selecting **Sentry Manager** from Programs. When loaded, the opening screen, shown below, is displayed. The opening screen is the main screen for either **Manual Operation** or **Automatic Operation**, depending on the configuration.

| To Read Data From a Sentry, Insure that:   |  |
|--------------------------------------------|--|
| 1) The Interface is connected to COM2, and |  |
| 2) Power is ON, then                       |  |
| 3) Attach a Sentry to the Interface.       |  |
| Read Sentry                                |  |
|                                            |  |

Click on the **"Read Sentry"** button to initiate reading the logged data and displaying calculations and graphs. If another run is needed, reinitialize the **Sentry** and repeat the procedure. If logging operations are complete, place the **Sentry** into the "sleep" mode as outlined in Section 3.0.

NOTE: While the **Sentry** is not in service, it should be stored in a container basket with the product probe placed in the tube probe holder.

# **Extant Technology**

# Section 3.0

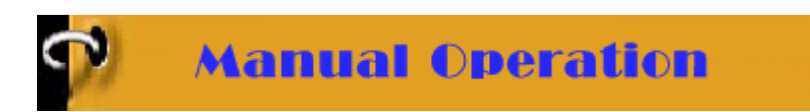

During **Manual Operation**, all functions are initiated by the operator. The **Opening Screen** contains instructions for starting operation and the **Read Sentry** button. The Menu Bar provides access to additional Program and Function tasks. Following are descriptions of the various options.

# 3.1 Manual Operation Opening Screen

| To Read Data From a Sentry, Insure that:   |  |
|--------------------------------------------|--|
| 1) The Interface is connected to COM2, and |  |
| 2) Power is ON, then                       |  |
| 3) Attach a Sentry to the Interface.       |  |
| Read Sentry                                |  |
|                                            |  |

#### 3.1.1 Read Sentry

<u>Reading a Sentry</u> is the main function performed from the Opening Screen. As can be seen from the instructions, the Interface must be connected to the indicated Serial Port, the **Interface** power must be ON, and a **Sentry** must be placed on (attached to) the **Interface**. Whenever these conditions are satisfied, selecting **Read Sentry** causes the following functions to be performed:

- 3.1.1.1 Data stored in the **Sentry** is read and converted.
- 3.1.1.2 Test results are displayed on the **Results** screen. (See section 3.2)

## 3.1.2 Menu Bar Program / Configure

| Sentry Manager - Manual Operation |                  |  |  |
|-----------------------------------|------------------|--|--|
| Program                           | <u>F</u> unction |  |  |
| <u>C</u> onfigu                   | re               |  |  |
| E <u>x</u> it                     |                  |  |  |

Enters **Configuration** (See section 1.3).

# 3.1.3 Menu Bar Program\Edit Database

| Configuration   |                         |  |  |  |
|-----------------|-------------------------|--|--|--|
| <u>P</u> rogram | Eunction                |  |  |  |
|                 | Edit Database           |  |  |  |
|                 | Load Tables             |  |  |  |
|                 | Change <u>P</u> assword |  |  |  |
|                 | ĪD                      |  |  |  |
|                 | <u>C</u> ancel          |  |  |  |

Sentry Manager will maintain a database of special or repetitive initialization parameters that can be transferred to a **Sentry during** initialization. Selecting **Edit Database** allows entry of information into the database. Selecting a line with previously entered information allows editing those parameters. Selecting the row containing the asterisk allows new initialization parameters to be entered. The parameters are:

|   | Line | Pasteurizer | Package      | Location    | Transit (min) | Start (*F) | Ch | Delay (min) |
|---|------|-------------|--------------|-------------|---------------|------------|----|-------------|
|   | 2    | BW          | 12 oz Can    | Upper Left  | 65            | 90         | 2  | 5           |
|   | 4    | BW          | 12 Bottle    | Lower Right | 60            | 90         | 2  | 5           |
|   | 6    | BW          | 32 oz Bottle | Center      | 70            | 38         | 1  | 10          |
| * |      |             |              |             |               |            |    |             |

**3.1.3.1 Line:** Enter the line ID number (0 -9). The file names for all runs using this selection will contain this number.

3.1.3.2 **Pasteurizer:** Enter the name of the pasteurizer for runs using this selection.

3.1.3.3 **Package:** Enter the type of container used on this pasteurizer.

3.1.3.4 **Location:** Enter the position in the pasteurizer where the run will be made.

3.1.3.5 **Transit (Min):** Enter the normal transit time through the pasteurizer (in minutes). **Run Time**: (In minutes) From this entry, **Sentry Manager** will add a 10% margin and calculate the minimum **Sample Rate**.

3.1.3.6 **Start (F or C):** (Optional) Enter a <u>Delay Temperature</u> (in Fahrenheit or Centigrade, depending upon the selection made during configuration) that will start logging.

3.1.3.7 **CH**: (If Start (F or C) is entered) Enter the channel number (1 or 2) of the probe that is to determine **Start (F or C)**.

3.1.3.8 **Delay (Min):** (Optional) Enter a <u>Time Delay</u> that will delay logging until the specified time has elapsed after a **Sentry** has been initialized.

NOTE: It is not necessary to enter data into all of the available fields in the Database.

3.1.4 Menu Bar Function / View

| Sentry Manager - Manual Operation |                       |                      |  |  |
|-----------------------------------|-----------------------|----------------------|--|--|
| Program                           | Eunction              |                      |  |  |
|                                   | <u>I</u> nitialize    |                      |  |  |
|                                   | iew →                 | <u>S</u> entry Files |  |  |
|                                   | Sentry <u>S</u> leep  | Other Files          |  |  |
|                                   | Current <u>T</u> emps |                      |  |  |
|                                   | Water Bath Test 🔸     |                      |  |  |

Displays the File Locate and Display screen. (See section 3.4)

# 3.1.5 Menu Bar Program / Manual Operation

| Sentry Manager - Automatic Operation |           |  |
|--------------------------------------|-----------|--|
| <u>P</u> rogram                      |           |  |
| <u>M</u> anual                       | Operation |  |
| <u>E</u> xit                         |           |  |

If Automatic Operation is enabled, selecting Program followed by Manual Operation will result in exiting Automatic Operation and entering Manual Operation. Automatic Operation can only be re-entered if Sentry Manager has been configured for Automatic Operation and Manual Operation was selected from the Automatic Operations opening screen Menu Bar. (See section 4)

## 3.1.6 Menu Bar Program / Exit

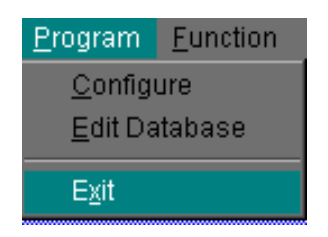

#### Exits Sentry Manager

3.1.7 Menu Bar Function / Initialize

| Sentry Manager - Manual Operation |                   |               |   |  |  |
|-----------------------------------|-------------------|---------------|---|--|--|
| <u>P</u> rogram                   | <u>F</u> unction  |               |   |  |  |
|                                   | <u>I</u> nitializ | B             |   |  |  |
|                                   | ⊻iew              |               | • |  |  |
|                                   | Sentry            | <u>S</u> leep |   |  |  |
|                                   | Current           | <u>T</u> emps |   |  |  |
|                                   | <u>W</u> ater I   | Bath Test     | • |  |  |

If a **Sentry** is attached to the **Interface**, the **Initialization** screen will be displayed. (See section 3.3)

# 3.1.8 Menu Bar Function/Sentry Sleep

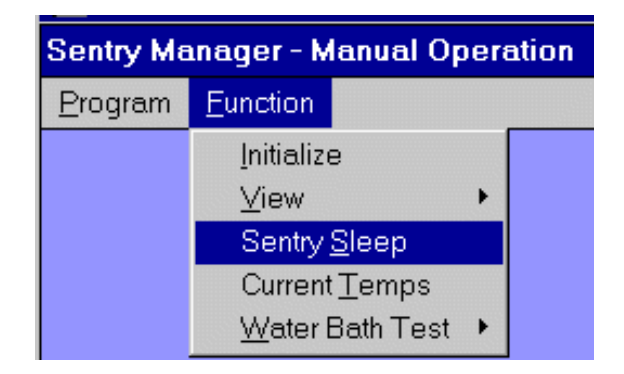

If a **Sentry** is in position on the **Interface**, selecting **Function/Sentry Sleep** will place the **Sentry** in a low power standby mode.preparation . It is recommended that this function be used whenever the **Sentry** is not needed for immediate re-use.

# 3.1.9 Menu Bar Function/Current Temps

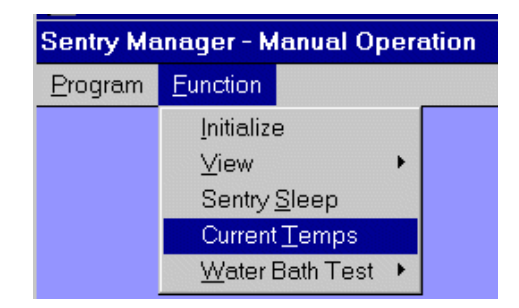

If a **Sentry** is in position on the **Interface**, selecting **Function/Current Temps** will display temperatures currently being measured on both Channel 1 and Channel 2. The Serial Number of the **Sentry** in use will also be displayed.

# 3.2 Results Screen

Results will be displayed from either a successful read of a **Sentry**, or from selecting **Display** in the **File Locate and Display** screen. The Results screen shows information read from a **Sentry**.

3.2.1 The left portion of the screen displays a summary of the File.

3.2.1.1 File name and Date of initialization

3.2.1.2 Serial number (S/N) of the **Sentry** used in the run.

3.2.1.3 Start Time when data logging began

3.2.1.4 Run Time – duration of data logging

3.2.1.5 **Sample Interval** – time interval between samples logged.

3.2.1.6 **Delay Temperature (**if used) – Temperature at which logging began.

3.2.1.7 **Minimum** and **Maximum** temperatures logged for each channel.

3.2.1.8 **PUs** (Pasteurization Units) calculated for each channel

| File              |                        |           |  |  |  |  |  |
|-------------------|------------------------|-----------|--|--|--|--|--|
| 06563FC3.012      |                        |           |  |  |  |  |  |
| Date May 15, 1996 |                        |           |  |  |  |  |  |
| Start Time 📘      | 2:17 PM                |           |  |  |  |  |  |
| Run Time 43       | :10                    |           |  |  |  |  |  |
| PU Sentry S/      | N 107                  |           |  |  |  |  |  |
| Sample Interv     | /al <mark>00:10</mark> |           |  |  |  |  |  |
|                   | Channel 1              | Channel 2 |  |  |  |  |  |
| Delay             | 37.9°F                 | None      |  |  |  |  |  |
| Maximum           | 141.4°F                | 141.4°F   |  |  |  |  |  |
| Minimum           | 38.8°F                 | 57.7°F    |  |  |  |  |  |
| PUs               | 13.2                   | 14.2      |  |  |  |  |  |
| Threshold 1       |                        | e         |  |  |  |  |  |
| 140°F             |                        |           |  |  |  |  |  |
| Time Above        | 07:50                  | 07:40     |  |  |  |  |  |
| Comments-         |                        |           |  |  |  |  |  |
| test in paster    | urizer                 |           |  |  |  |  |  |
|                   |                        |           |  |  |  |  |  |
|                   |                        |           |  |  |  |  |  |
|                   |                        |           |  |  |  |  |  |
| ок                | bbA                    |           |  |  |  |  |  |
| <u></u>           | 1.4.4                  |           |  |  |  |  |  |

3.2.1.9 A **Threshold Temperature** (if entered in the text box) will result in **Time Above** the **Threshold Temperature** being calculated and displayed for each channel.

3.2.1.10 If the displayed results are new from a **Sentry**, Comments, in addition to those entered during Initialization can be entered in the **Comment** window. If the displayed results are from a previously read and saved file, additional comments cannot be entered.

3.2.2 The right portion of the Results screen contains:

3.2.2.1 A graph of Temperature as a function of Time of Day for the channels logged. The temperature axis is scaled to 10 degrees above and below the maximum and minimum temperatures on the graph.

3.2.2.2 A graph of **PUs** accumulated as a function of Time of Day. The **accumulated PUs** are represented by a black dotted line. The right side PU axis is variably scaled based on maximum calculated **PUs**.

3.2.2.3 If a **Threshold Temperature** is entered, a horizontal line at that temperature is displayed.

3.2.2.4 For a two channel graph, the color of each graph corresponds to the Channel labels on the left portion of the screen. Similarly, the color of the Threshold Temperature label is the same as its graphic color.

3.2.2.5 As the mouse pointer is moved within the graph, the Time and Temperature values for that exact position on the graph are displayed in the corresponding boxes blow the graph.

ШШЩ Ш ▲∞ ﷺ 🕄 🛣 🗱 🛠 🛨 🐸 🖾 🖊 🂡 📿

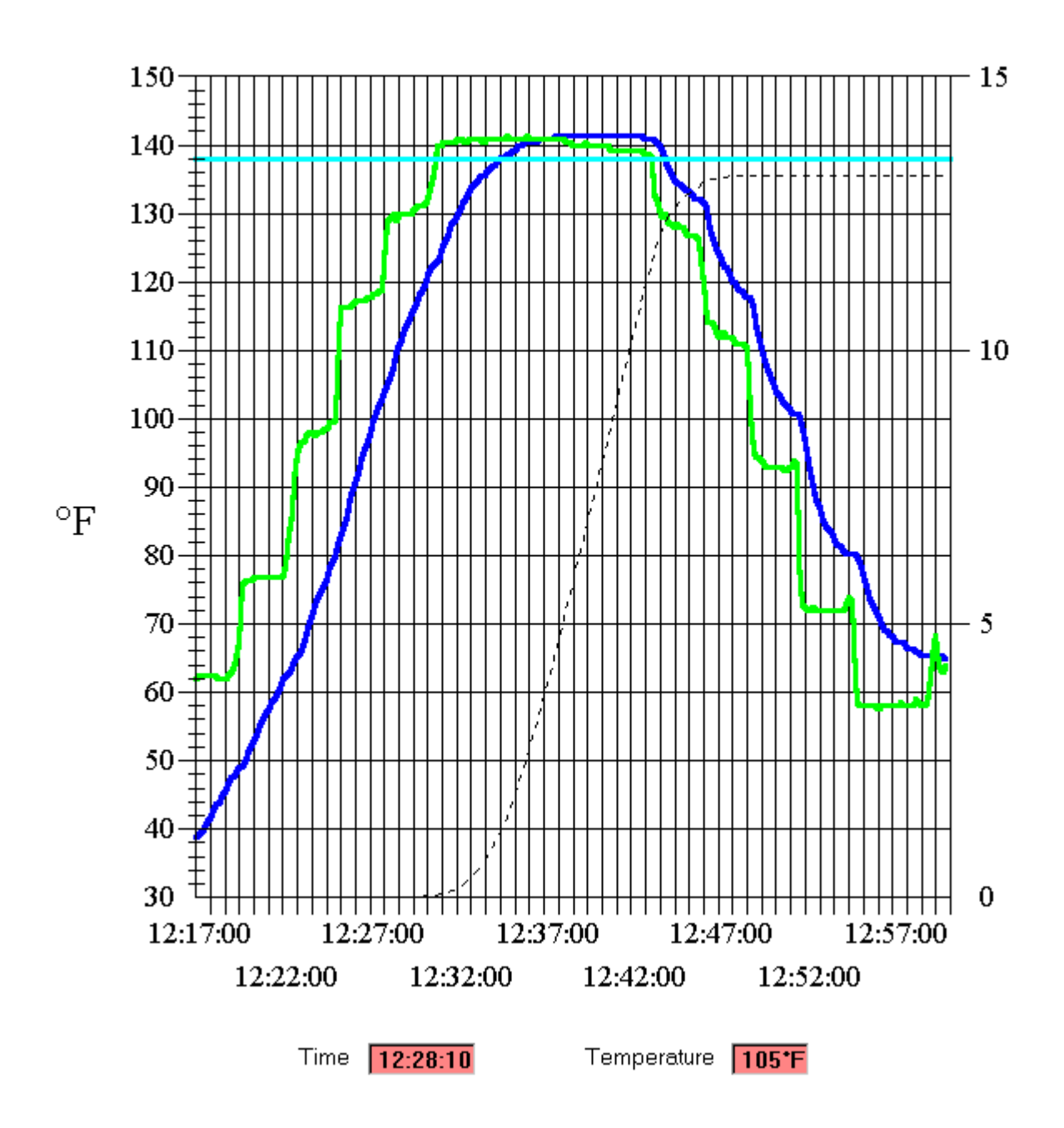

NOTE: The icons located on the menu bar on top of the results graph are for additional manipulation of the logged data. Additional features allow the user to "zoom" in on certain graph areas by changing axis range and by adjusting the number of data points used in the graph. These graphing features are for advanced use and are not within the scope of this manual.

3.3 **Command buttons** are on the left at the bottom of the screen:

3.3.1 **OK** Command Button

When **OK** is selected:

3.3.1.1 If data was read from a **Sentry**, the displayed data will be saved in the named file. Following saving data, the query "Reinitialize?" will be displayed. Selecting "OK" will proceed to **Initialization** (See section 3.5); otherwise the **Sentry** will enter Sleep Mode and the Opening Screen will appear.

3.3.1.2 If a previously saved file is displayed, when **OK** is selected, the **File Locate and Display** screen (See section 3.4) will be re-displayed.

3.3.2 Add Command Button

Selecting **Add** copies the graph from the Results screen to the Multiple Graph screen and causes the **Multiple Graph** screen to be displayed. (See section 3.6)

3.3.3 **Cancel** Command Button (only if Multi Graph in use)

The **Cance**l Command Button is visible only if the **Multiple Graph** screen contains graphs. Selecting **Cancel** allows exiting the **Results** screen without copying the graph to the Multiple Graph screen or erasing the **Multiple Graph** screen so that additional graphs can be added.

3.4 The Menu Bar of the **Results** screen contains **Display** and **View** functions.

# 3.4.1 Menu Bar Display / Print / All Graph Grid1 Grid2

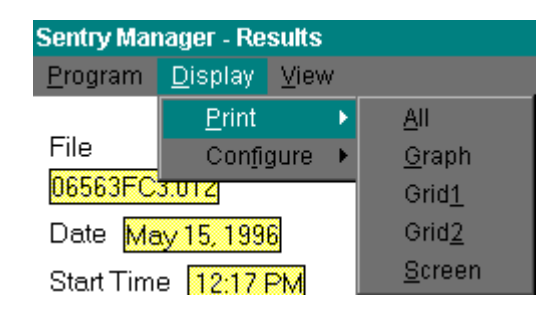

The Menu Bar **Display / Print** function provides the means to print the Results screen (**Graph**) or spreadsheets (**Grid1** or **Grid2**).

3.4.1.1 If **All** is selected the Results screen, including the Graph will be printed followed by a printout of **Grid1** and/or **Grid2** spreadsheets. If only one channel was used, the other spreadsheet (Grid) will not be available for selection.

3.4.1.2 If **Graph**, **Grid1**, or **Grid2** is selected, the item selected will be printed.

3.4.1.3 The **Screen** selection prints a "screen print" of the Results and Graph.

3.4.2 Menu Bar Display / Configure / TScale / Fahrenheit Centigrade

| Sentry Manager - Results |                 |      |   |                |   |                    |
|--------------------------|-----------------|------|---|----------------|---|--------------------|
| <u>P</u> rogram          | <u>D</u> isplay | ⊻iew |   |                |   |                    |
|                          | <u>P</u> rint   |      | Þ |                |   |                    |
| File                     | Con <u>f</u> i  | gure | ۲ | <u>T</u> Scale | × | <u>F</u> ahrenheit |
| 06563FC                  | 3.012           |      |   | <u>R</u> ange  | ► | <u>C</u> entigrade |

The scale used in graphic and numerical presentation of temperatures can be changed from **Fahrenheit** to **Centigrade**, or vice versa, using the **Display** / **Configure** / **TScale** function. This change is temporary for this display.

# 3.4.3 Menu Bar Display / Configure / Range / Variable Fixed

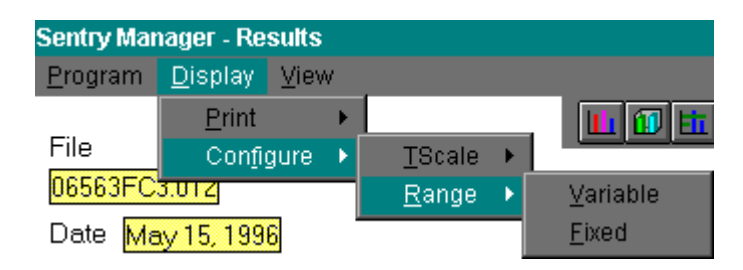

Graphs displayed on the Results screen are normally scaled in the **Range** / **Variable** mode. Graph scale maximum and minimum temperatures are to the nearest 10 degrees above and below measured maximum and minimum temperatures. If **Range** / **Fixed** mode is selected, the graph scale will correspond to the full possible range of measurement (0° C to 100° C or 32° F to 212° F). This is useful for comparing graphs from different runs not to the same scale, although the Multiple Graph display may be better in some cases.

# 3.4.4 Menu Bar View / Graph

| Sentry Manager - Results |                 |                   |             |  |  |
|--------------------------|-----------------|-------------------|-------------|--|--|
| <u>P</u> rogram          | <u>D</u> isplay | ⊻iew              |             |  |  |
| File                     |                 | <u>G</u> r<br>Gri | aph<br>id1  |  |  |
| 06563FC:                 | 3.012           | Gri               | id <u>2</u> |  |  |

View / Graph displays the graph on the Results screen. This is the default mode.

# 3.4.5 Menu Bar View / Grid1

| Sentry Manager - Results        |               |  |  |  |  |
|---------------------------------|---------------|--|--|--|--|
| <u>P</u> rogram <u>D</u> isplay | ⊻iew          |  |  |  |  |
|                                 | <u>G</u> raph |  |  |  |  |
| File                            | Grid <u>1</u> |  |  |  |  |
| 06563FC3.012                    | Grid <u>2</u> |  |  |  |  |

View / Grid<u>1</u>displays the spreadsheet (grid) of Channel 1 on the **Results** screen, if available.

| Ch 1 °F | 00:00   | 00:10   | 00:20   | 00:30   | 00:40   | 00:50   |
|---------|---------|---------|---------|---------|---------|---------|
|         | 38.8    | 39.3    | 39.8    | 40.3    | 41.2    | 41.7    |
|         | 42.7    | 43.6    | 43.6    | 45.1    | 45.6    | 46.5    |
|         | 47.5    | 48.0    | 48.4    | 48.9    | 49.4    | 49.9    |
|         | 50.9    | 52.3    | 53.3    | 54.2    | 55.2    | 56.2    |
|         | 57.2    | 57.7    | 58.6    | 59.1    | 60.1    | 61.1    |
|         | 62.0    | 62.5    | 63.0    | 64.0    | 64.5    | 65.5    |
|         | 65.9    | 67.4    | 68.4    | 69.9    | 71.4    | 72.4    |
|         | 73.9    | 74.8    | 75.8    | 76.8    | 78.3    | 79.3    |
|         | 80.3    | 81.3    | 82.8    | 84.3    | 85.8    | 87.8    |
|         | 89.3    | 90.9    | 92.4    | 93.9    | 95.4    | 96.5    |
|         | 98.0    | 99.5    | 100.6   | 102.1   | 103.1   | 104.2   |
|         | 105.2   | 106.2   | 107.8   | 109.3   | 110.9   | 112.0   |
|         | 113.0   | 114.0   | 115.1   | 116.2   | 117.2   | 118.3   |
|         | 118.8   | 119.9   | 120.9   | 122.0   | 122.5   | 123.0   |
|         | 124.1   | 125.2   | 126.2   | 127.3   | 128.4   | 128.9   |
|         | 130.0   | 130.6   | 131.6   | 132.2   | 133.3   | 133.8   |
|         | 134.3   | 134.9   | 135.4   | 135.4   | 136.0   | 136.5   |
|         | 137.0   | 137.0   | 137.6   | 138.1   | 138.1   | 138.7   |
|         | 138.7   | 139.2   | 139.2   | 139.8   | 139.8   | 140.3   |
|         | 140.3   | 140.3   | 140.3   | 140.3   | 140.9   | 140.9   |
|         | 140.9   | 140.9   | 140.9   | 140.9   | 141.4   | 141.4   |
|         | 141.4   | 141.4   | 141.4   | 141.4   | 141.4   | 141.4   |
|         | 1 4 1 4 | 7 4 7 4 | 7 4 7 4 | 7 4 7 4 | 7 4 7 4 | 3 4 3 4 |

# 3.4.6 Menu Bar View / Grid2

**View / Grid2** displays the spreadsheet (grid) of Channel 2 on the **Results** screen, if available (similar to Channel 1, above).

#### 3.5 Initialization Screen

The **Initialization** screen is used to prepare a **Sentry** for a run. If **Initialization** is entered after reading a **Sentry**, values from the last run will be displayed; otherwise,

values from the last initialization or default values will be displayed. The following variables can be initialized:

# 3.5.1 Use Channel 1, Use Channel 2

Channel 1, Channel 2, or both channels will be used according to this selection. (Channel 2 can only be used on two channel PU **Sentrys**).

# 3.5.2 Sample Rate

Sample Rate, the time interval between logged samples, can be selected from the drop down list or entered directly. Click on the down arrow to display the list. The resolution of Sample Rate is 1 second. **Maximum Run Time** displayed adjacent to Sample Rate. To provide optimum data logging, a Sample Rate should be selected such that Maximum Run Time is slightly greater than the

| Battery OK 3.48v                                                               | Current Time: 10:18:26 AM       |
|--------------------------------------------------------------------------------|---------------------------------|
| 🗹 Use Channel 1                                                                | Use Channel 2                   |
| Sample Rate 00:15                                                              | MaxTime 1:51:15                 |
| Delay Temperature 38°F                                                         | -                               |
| Channel 1<br>Channel 2                                                         |                                 |
|                                                                                |                                 |
| Comments                                                                       |                                 |
| Comments<br>Test of new product<br>64 oz Bottle                                |                                 |
| Comments<br>Test of new product<br>64 oz Bottle                                |                                 |
| Comments<br>Test of new product<br>64 oz Bottle                                |                                 |
| Comments<br>Test of new product<br>64 oz Bottle<br>Line                        | ID 2 💌                          |
| Comments<br>Test of new product<br>64 oz Bottle<br>Line<br>Start Time 10:20 AM | ID 2 V<br>Time Delay 00:02:00 V |
| Comments<br>Test of new product<br>64 oz Bottle<br>Line<br>Start Time 10:20 AM | ID 2 V<br>Time Delay 00:02:00 V |

expected maximum process time.

# 3.5.3 Delay Temperature

If it is desirable to delay logging until after a specific temperature has been reached, a **Delay Temperature** may be entered. When **Delay Temperature** is reached, logging will commence.

NOTE: If **Delay Temperature** has not been reached within one hour after Initialization, the Sentry will enter **Sleep Mode** and no data will be logged.

# 3.5.4 Comments

Comments relevant to the test to be conducted can be entered in the **Comment** window. Each of the four lines of the **Comment** window can contain up to 80

characters. If a comment is longer than the window, it will scroll as entered. Printed outputs will contain the complete comment.

# 3.5.5 Line ID

For convenience, an identifier ("0" to "9") for a line or pasteurizer can be selected. The **Line ID** becomes the first digit of the file name extension; i.e., for a **Line ID** of "3" the file extension would be .**3**12. By selecting a **Line ID**, the data files for similarly identified runs can be grouped when selected in the **View Files** function. The default value for **Line ID** is "0".

# 3.5.6 Start Time / Time Delay

A initialized **Sentry** will begin logging (subject to Delay Temperature) after the **Time Delay** displayed. A **Start Time** (of day) can be entered in the **Start Time** box. Entry must be in the form hh:mm and will be interpreted within 12 hours of Current Time; ie, if it is 2:15 PM and Start at 2:00 is entered, **Start Time** will be 2:00 AM. **Delay Time** will be calculated from a **Start Time** entry and displayed. Alternatively, a **Delay Time** can be selected from the drop down list or entered directly. **Start Time** (of day) will be calculated and displayed. If a **Delay Temperature** value was entered, **Start Time** will be reached <u>before</u> a **Sentry** evaluates **Delay Temperature**.

# 3.5.7 Battery Status

An additional message at the top of the **Initialization** screen (**Note :**) displays status of the battery in the attached **Sentry**.

3.5.7.1 The battery test will be tested when Initialization is entered.

3.5.7.2 Selecting **<u>Function</u>** / <u>**Battery Test**</u> will re-test the battery.

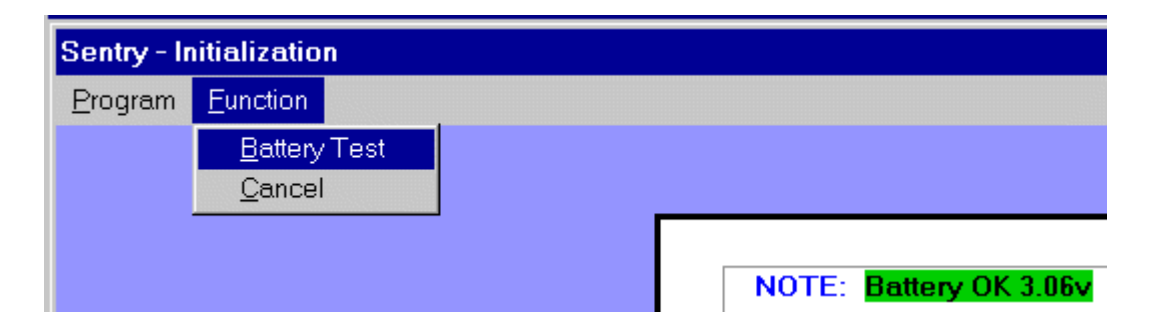

3.5.7.3 The battery must be replaced when the background is **red**. If the battery is OK, meaning greater than 10 hours of run time remain, the background will be **green** and the status message will be **Battery OK**. If less than 10 hours of run time remain, the background will be **orange** and the status message will be **Remaining Run Time X.X Hours**.

# 3.5.8 Database Command Button

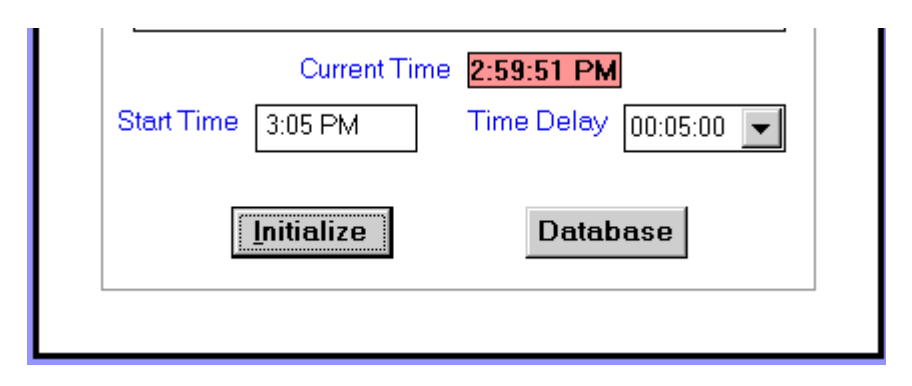

**Sentry Manager** has a database that can be enabled and edited in **Configuration** (Section 3.1.3). Selecting **Database** from the **Initialization** screen displays a spreadsheet of the database and allows selection of a set of initialization parameters. The Sentry will be initialized with the parameters selected by placing the cursor in the left column and selecting (highlighting) the desired row.

|   | Line | Pasteurizer | Package      | Location    | Transit (min) | Start (*F) | Ch | Delay (min) |
|---|------|-------------|--------------|-------------|---------------|------------|----|-------------|
|   | 2    | BW          | 12 oz Can    | Upper Left  | 65            | 90         | 2  | 5           |
| × | 4    | BW          | 12 Bottle    | Lower Right | 60            | 90         | 2  | 5           |
|   | 6    | BW          | 32 oz Bottle | Center      | 70            | 38         | 1  | 10          |
|   |      |             |              |             |               |            |    |             |

# 3.5.9 Initialize Command Button

When **Initialize** is selected, **Sample Interval**, **Delay Temperature**, **Delay Time**, and the **File Name** are transferred to the attached **Sentry**. During initialization, the message **"Initializing Sentry"** will appear below the **Comment** window. Following successful transfer and verification, a temporary file is saved in the designated directory and will be used when the **Sentry** is read after a run. The saved **File Name** is encoded with the time and date of initialization. A message box will appear indicating successful initialization. When **OK** is selected, the **Initialization** screen will be replaced with the **Opening Screen**.

#### 3.5.10 Menu Bar Function / Cancel

**Cancel** may be selected any time prior to selecting **Initialize**. A query to **Erase** the **Multiple Graph Display** may follow if graphs have been added. After these prompts and queries have been resolved, the Initialization screen will be replaced with the **Opening Screen**.

# 3.6 File Locate and Display Screen

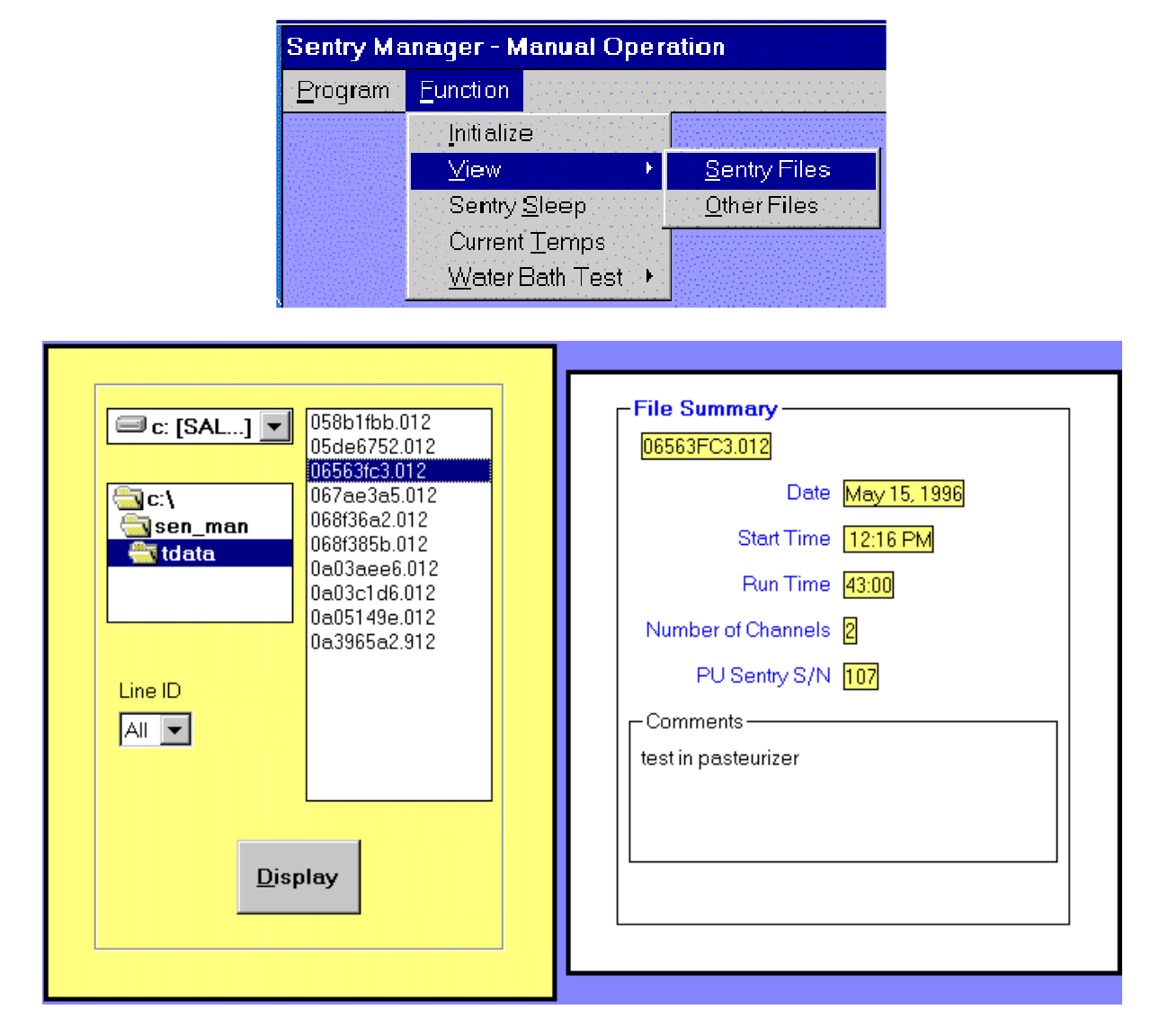

The **File Locate and Display** screen provides a means to review files that have been previously saved. From the **Opening Screen** select **Function / View / Sentry Files** from the menu bar. The left window of the **File Locate and Display** screen contains a list of the files available for display with the selectedt file name highlighted. The selected file can be changed with the up and down arrow keys or by mouse selection. The right window displays the selected **File Summary**. If a file containing no data is selected, such as one from an initialized **Sentry** that has not been read, the message **"Empty File "** will be displayed.

# 3.6.1 Line ID

Selection of a **Line ID** will provide a listing of only those file meeting the **Line ID** criteria (for instance: all files saved from runs on line 1). Selecting "**All**" will provide a listing of all saved files in the directory.

# 3.6.2 **Display** Command Button

Selecting the **Display** command button results in a full display of the contents of the highlighted file on the **Results** screen (See section 3.2).

## 3.6.3 Menu Bar Function / Cancel

| ile Loca        | te and Dis               | play                     |   |                 |   |                              |
|-----------------|--------------------------|--------------------------|---|-----------------|---|------------------------------|
| <u>P</u> rogram | <u>F</u> unction         |                          |   |                 |   |                              |
|                 | ⊻iew Si<br>View <u>O</u> | entry File<br>ther Files | S |                 |   |                              |
|                 | <u>C</u> ancel           |                          |   |                 |   |                              |
|                 |                          |                          |   |                 |   |                              |
|                 |                          |                          | e | c: [SAL]        | - | 058b1fbb.012<br>05de6752.012 |
|                 |                          |                          |   | _               | _ | 06563fc3.012                 |
|                 |                          |                          |   | C:\<br>Icon man |   | 067ae3a5.012<br>068f36a2.012 |

Selecting **Cancel** will result in a return to the **Opening Screen**. If graphs have been added to the Multiple Graph screen, **Erase Multi-Graph Display?** query will be issued. After the query is answered, the **Opening Screen** will appear

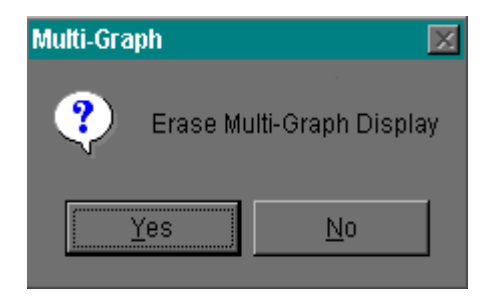

#### 3.7 Multiple Graph Screen

The **Multiple Graph** screen accumulates and displays up to 10 graphs (a two channel graph is 2 graphs) on an expanded full-screen scale. Graphs are added to the **Multiple Graph** screen by selecting the **Add** command button on the Results screen.

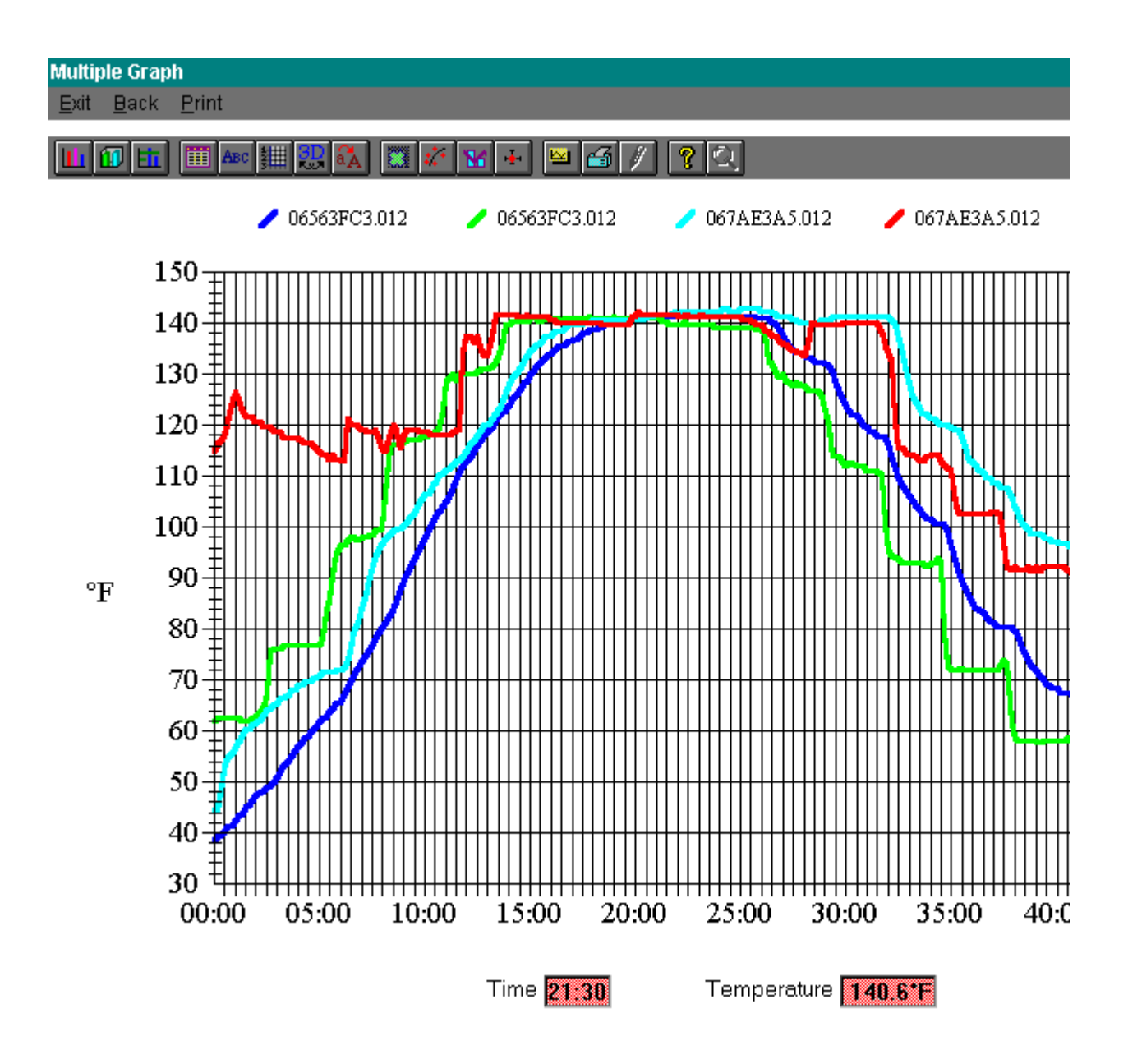

#### 3.7.1 Menu Bar Exit

3.7.1.1 Selecting **Exit** from the Menu Bar causes a return to the **Opening Screen** if the last file placed on the **Multiple Graph** screen was just read from a **Sentry**.

3.7.1.2 If the last file placed on the **Multiple Graph** screen was selected from the **File Locate and Display** screen, **Exit** causes a return to the **File Locate and Display** screen.

3.7.1.3 The **Esc** key may be used as an alternate method to accomplish the **Exit** function.

#### 3.7.2 Menu Bar Back

3.7.2.1 Selecting **Back** returns to the **Results** screen for a review of the file last added to the **Multiple Graph** screen.

- 3.7.2.2 Selecting Add on the **Results** screen returns to the **Multiple Graph** screen.
- 3.7.3 Menu Bar Print / Graph (Hi-Res)

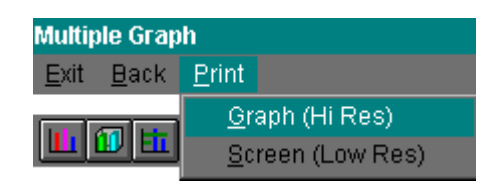

The **Multiple Graph** screen will be printed to the selected printer using the Menu Bar **Print** function. **Print / Graph (Hi-Res)** will produce the highest quality output.

3.7.4 Menu Bar Print / Graph (Low-Res)

Select **Print / Screen (Low Res)** for a screen print.

# **Extant Technology**

# Section 4.0

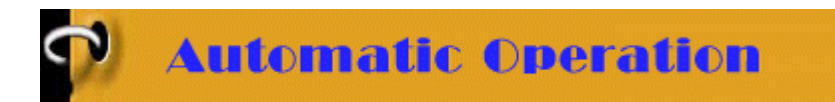

When configured for **Automatic Operation**, (see Section 1.3) minimal functions will be performed by the operator.. The **Opening Screen** contains instructions for starting operation and the Menu Bar provides access to additional **Program** functions.

# 4.1 Automatic Operation Opening Screen

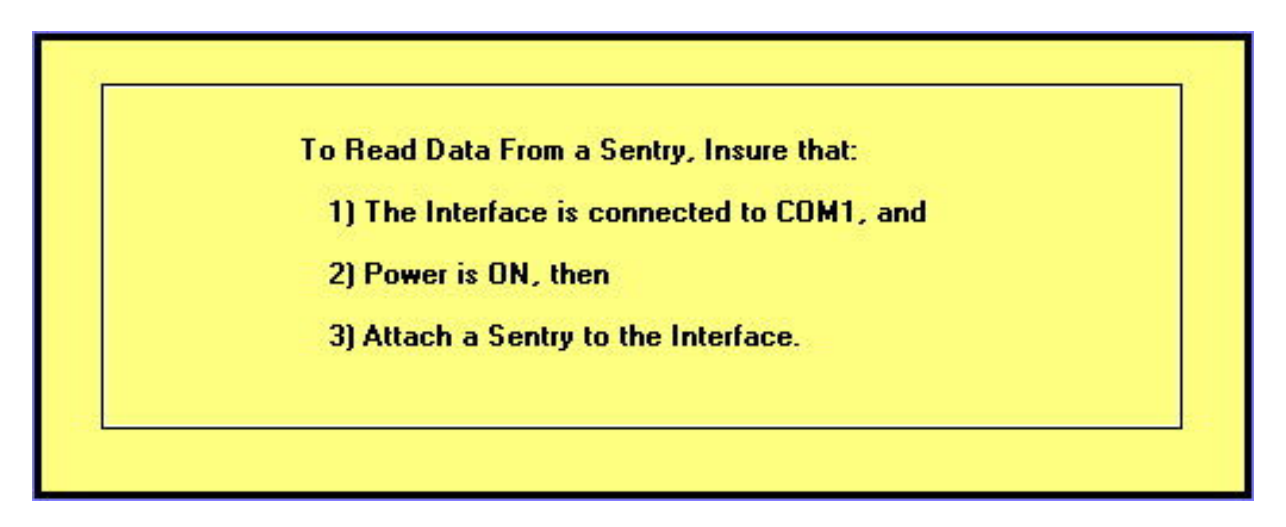

#### 4.1.1 Reading a Sentry

**WARNING:** Do not remove the **Sentry** from the **Interface** until these operations are complete. Doing so may result in loss of data.

When a **Sentry** is placed on the **Interface** the following functions are performed:

4.1.1.1 The **Sentry** contents are read and converted.

4.1.1.2 If the **Sentry** has not been previously read, test results, if any, are displayed on the **Results** screen. (see Section 4.2)

4.1.1.3 If the **Sentry** has been previously read and a file exists, a **Reuse Now?** query will be displayed. If "**Yes**" is selected, the **Sentry** will be re-initialized and the operator will be instructed to remove the **Sentry**. If "**No**" is selected, the **Sentry** will enter **Sleep Mode** and the message "**Remove Sentry**" will be displayed.

4.1.1.4 If the **Sentry** was previously initialized differently from the **Automatic Mode** parameters, the message **Invalid Sentry** will be displayed and no further operations will occur. This problem will be resolved by **Initialization** in **Manual Mode**.

4.1.1.5 If the **Database** function was enabled during **Configuration**, the database will be displayed for **Initialization** value selection prior to re-initialization.

# 4.1.2 Menu Bar Program / Manual Operation

| Sentry Manager - Automatic Operation |           |  |  |  |  |
|--------------------------------------|-----------|--|--|--|--|
| Program                              |           |  |  |  |  |
| <u>M</u> anual                       | Operation |  |  |  |  |
| <u>E</u> xit                         |           |  |  |  |  |

Selecting Manual Operation will temporarily terminate Automatic Operation until either Sentry Manager is re-started or Automatic Operation is selected from the Manual Operation Opening Screen.

**WARNING**: If a **Sentry** was initialized with parameters different from **Automatic Mode**, to retrieve data the **Sentry** must be read in **Manual Operation**. During **Automatic Operation**, if a **Sentry** containing parameters other than those set for **Automatic Operation** is read, data will be discarded and the **Sentry** will be re-initialized with the **Automatic Mode** initialization parameters.

#### 4.1.3 Menu Bar Program / Exit

| Sentry Manager - Automatic Operation |  |  |  |  |  |  |
|--------------------------------------|--|--|--|--|--|--|
| <u>P</u> rogram                      |  |  |  |  |  |  |
| <u>M</u> anual Operation             |  |  |  |  |  |  |
| <u>E</u> xit                         |  |  |  |  |  |  |

Terminates Sentry Manager and exits.

# 4.2 Results Screen

The **Results** screen contains information read from the **Sentry**.

4.2.1 The left portion of the screen displays a summary of the File.

4.2.1.1 File name and Date of initialization File 06563FC3.012 4.2.1.2 Serial number (S/N) of the Sentry used in Date May 15, 1996 Start Time 12:17 PM 4.2.1.3 **Start Time** when data logging began Run Time 43:10 4.2.1.4 **Run Time** – duration of data logging PU Sentry S/N 107 Sample Interval 00:10 4.2.1.5 Sample Interval – time interval between Channel 2 Channel 1 Delay 37.9°F None 4.2.1.6 Delay Temperature (if used) -Temperature at which logging began. Maximum. 141.4°F 141.4°F Minimum 38.8°F 57.7°F PUs 13.2 14.2 Threshold Temperature 140°F Time Above 07:50 07:40 Comments test in pasteurizer 0K Add

4.2.1.7 Minimum and Maximum temperatures

logged for each channel.

the run.

samples logged.

4.2.1.8 PUs (Pasteurization Units) calculated for each channel

4.2.1.9 A **Threshold Temperature** (if entered in the text box) will result in **Time Above** the Threshold Temperature being calculated and displayed for each channel.

4.2.1.10 If the displayed results are new from a Sentry, Comments, in addition to those entered during Initialization can be entered in the **Comment** window. If the displayed results are from a previously read and saved file, additional comments cannot be entered.

4.2.2 The right portion of the Results screen contains:

4.2.2.1 A graph of Temperature as a function of Time of Day for the channels logged. The temperature axis is scaled to 10 degrees above and below the maximum and minimum temperatures on the graph.

4.2.2.2 A graph of **PUs** accumulated as a function of Time of Day. The accumulated PUs are represented by a black dotted line. The right side PU axis is variably scaled based on maximum calculated PUs.

4.2.2.3 If a **Threshold Temperature** was entered, a horizontal line at that temperature is displayed.

4.2.2.4 For a two channel graph, the color of each graph corresponds to the Channel labels on the left portion of the screen. Similarly, the color of the Threshold Temperature label is the same as its graphic color.

4.2.2.5 As the mouse pointer is moved within the graph, the Time and Temperature values for that position on the graph are displayed in the boxes blow the graph.

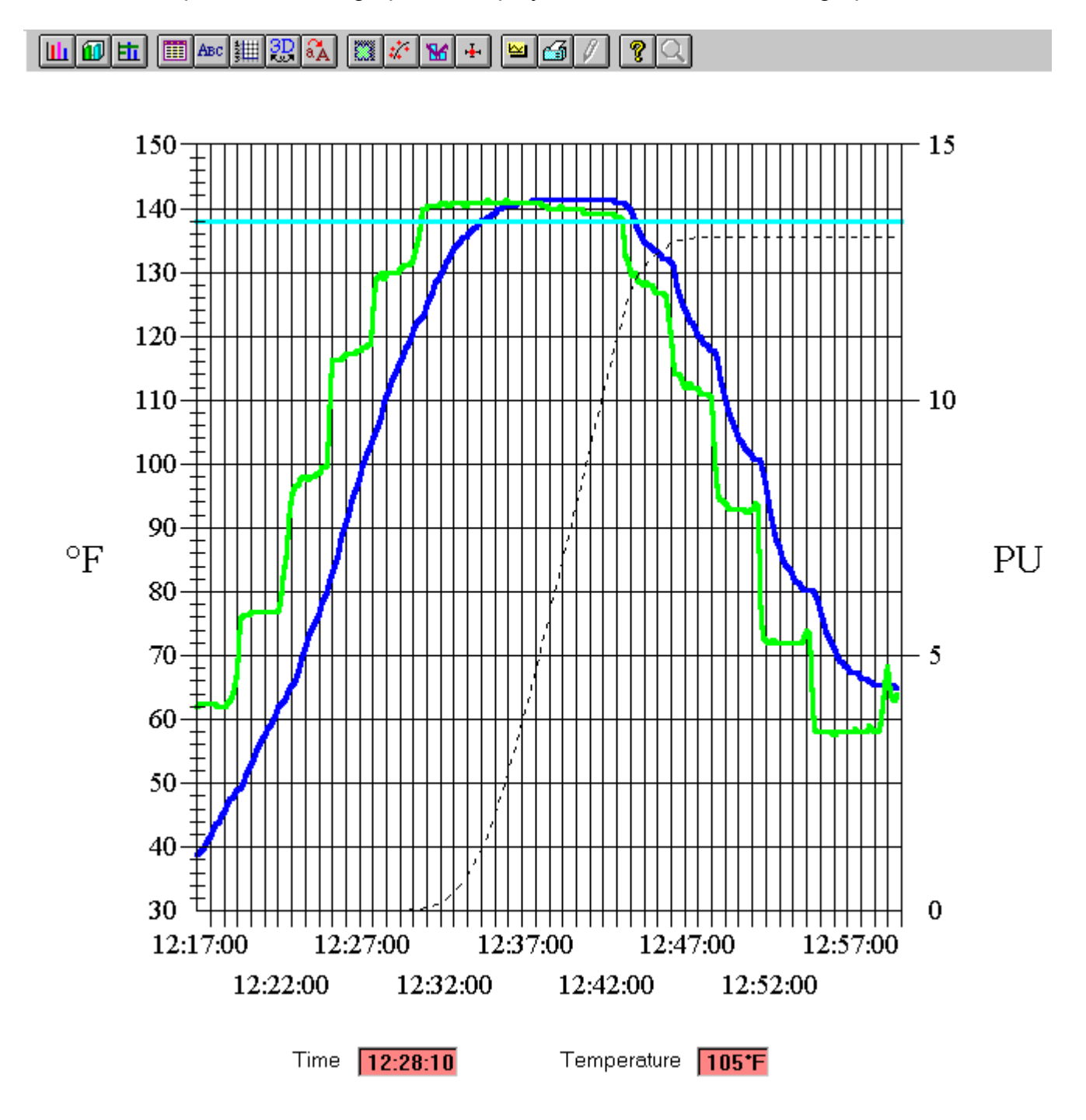

NOTE: The icons located on the menu bar on top of the results graph are for additional manipulation of the logged data. Additional features allow the user to "zoom" in on certain graph areas by changing axis range and by adjusting the number of data points used in the graph. These graphing features are for advanced use and are not within the scope of this manual.

## 4.2.3 Comments

Comments relevant to the test can be entered in the **Comment** window. Each of the four lines of the **Comment** window can contain up to 80 characters. If a comment is longer than the available window, it will scroll as entered. Printed outputs will contain the complete comment.

## 4.2.4 Printing Results (no Automatic Print).

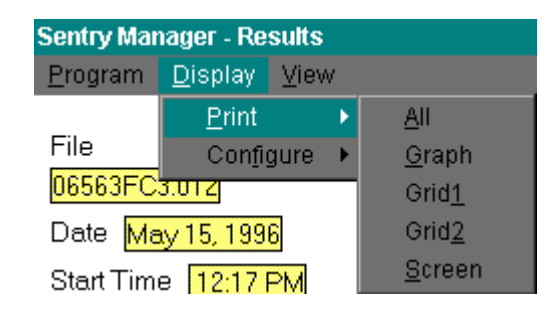

# 4.2.4.1 Menu Bar Display / Print / All Graph Grid1 Grid2

The Menu Bar **Display** / **Print** function provides the means to print the **Results** screen (**Graph**) or spreadsheets (**Grid1** or **Grid2**). If **All** is selected the Results screen, including the Graph will be printed followed by a printout of available spreadsheets. If only one channel was used, the other spreadsheet (Grid) will not be available for selection.

# 4.2.4.2 Menu Bar Display / Configure / TScale / Fahrenheit Centigrade

| Sentry Manager - Results |                 |        |                |   |                    |  |
|--------------------------|-----------------|--------|----------------|---|--------------------|--|
| <u>P</u> rogram          | <u>D</u> isplay | ⊻iew   |                |   |                    |  |
|                          | <u>P</u> rint   | ×.     |                |   |                    |  |
| File                     | Con <u>f</u> i  | gure 🔸 | <u>T</u> Scale | × | <u>F</u> ahrenheit |  |
| 06563FC                  | 3.012           |        | <u>R</u> ange  | ► | <u>C</u> entigrade |  |

The scale used in graphic and numerical presentation of temperatures can be changed from **Fahrenheit** to **Centigrade**, or vice versa, using the **Display / Configure / TScale** function. This change is temporary until the program is re-started.

# 4.2.4.3 Menu Bar Display / Configure / Range / Variable Fixed

| Sentry Manager - Results |                 |        |   |                |   |                  |
|--------------------------|-----------------|--------|---|----------------|---|------------------|
| <u>P</u> rogram          | <u>D</u> isplay | ⊻iew   |   |                |   |                  |
|                          | <u>P</u> rint   | •      |   |                |   |                  |
| File                     | Con <u>fi</u>   | gure 🔸 |   | <u>T</u> Scale | ► |                  |
| 06563FC                  | 3.012           |        | 1 | <u>R</u> ange  | × | <u>V</u> ariable |
| Date May 15, 1996        |                 |        |   |                |   | <u>F</u> ixed    |

Graphs displayed on the **Results** screen are normally scaled in the **Variable** mode; graph scale maximum and minimum temperatures are to the nearest 10 degrees above and below measured maximum and minimum temperatures. If **Fixed** mode is selected, the graph scale will correspond to the full possible range of measurement. This is useful for comparing graphs from different runs not to the same scale, although the **Multiple Graph** display may be better in most cases. The **Multiple Graph** can only be accessed while in **Manual Mode**.

#### 4.2.4.4 Menu Bar View / Graph

Displays the graph on the **Results** screen.

#### 4.2.4.5 Menu Bar View / Grid1

Displays the spreadsheet (grid) of **Channel 1** on the **Results** screen.

| Ch 1 °F | 00:00   | 00:10 | 00:20   | 00:30   | 00:40   | 00:50 |
|---------|---------|-------|---------|---------|---------|-------|
|         | 38.8    | 39.3  | 39.8    | 40.3    | 41.2    | 41.7  |
|         | 42.7    | 43.6  | 43.6    | 45.1    | 45.6    | 46.5  |
|         | 47.5    | 48.0  | 48.4    | 48.9    | 49.4    | 49.9  |
|         | 50.9    | 52.3  | 53.3    | 54.2    | 55.2    | 56.2  |
|         | 57.2    | 57.7  | 58.6    | 59.1    | 60.1    | 61.1  |
|         | 62.0    | 62.5  | 63.0    | 64.0    | 64.5    | 65.5  |
|         | 65.9    | 67.4  | 68.4    | 69.9    | 71.4    | 72.4  |
|         | 73.9    | 74.8  | 75.8    | 76.8    | 78.3    | 79.3  |
|         | 80.3    | 81.3  | 82.8    | 84.3    | 85.8    | 87.8  |
|         | 89.3    | 90.9  | 92.4    | 93.9    | 95.4    | 96.5  |
|         | 98.0    | 99.5  | 100.6   | 102.1   | 103.1   | 104.2 |
|         | 105.2   | 106.2 | 107.8   | 109.3   | 110.9   | 112.0 |
|         | 113.0   | 114.0 | 115.1   | 116.2   | 117.2   | 118.3 |
|         | 118.8   | 119.9 | 120.9   | 122.0   | 122.5   | 123.0 |
|         | 124.1   | 125.2 | 126.2   | 127.3   | 128.4   | 128.9 |
|         | 130.0   | 130.6 | 131.6   | 132.2   | 133.3   | 133.8 |
|         | 134.3   | 134.9 | 135.4   | 135.4   | 136.0   | 136.5 |
|         | 137.0   | 137.0 | 137.6   | 138.1   | 138.1   | 138.7 |
|         | 138.7   | 139.2 | 139.2   | 139.8   | 139.8   | 140.3 |
|         | 140.3   | 140.3 | 140.3   | 140.3   | 140.9   | 140.9 |
|         | 140.9   | 140.9 | 140.9   | 140.9   | 141.4   | 141.4 |
|         | 141.4   | 141.4 | 141.4   | 141.4   | 141.4   | 141.4 |
|         | 1 4 1 4 |       | 1 4 1 4 | 1 4 1 4 | 1 4 1 4 | 141.4 |

### 4.2.4.6 Menu Bar View / Grid2

Displays the spreadsheet (grid) of Channel 2 on the **Results** screen, if available.

## 4.2.5 **OK** Command Button

4.2.5.1 When **OK** is selected, test results will be saved in the appropriately named file.

4.2.5.2 If **Automatic Print** was selected during configuration, the **Results** screen will be printed.

4.2.5.3 Either when the **OK** Command Button is selected or after Automatic Print (if selected), the **Reuse Now?** query will appear.

4.2.5.4 If "NO" is selected, the **Sentry** will enter **Sleep Mode** and a confirming message will appear. When the **Sentry** is removed from the Interface, the **Opening Screen** will appear.

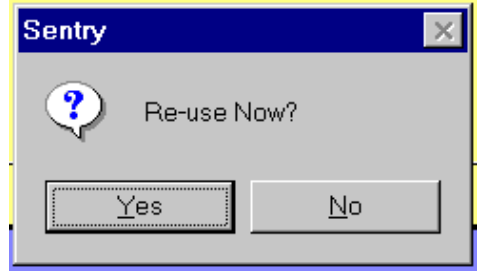

4.2.5.5 If "YES" is selected, the **Sentry** will be re-initialized with the **Automatic Mode** parameters. The **Opening Screen** will indicate a successful initialization (**Sentry Restarted**), and **Battery Status** will be displayed together with the message "**Remove Sentry**".

| Battery OK 3.2v  |  |
|------------------|--|
| Sentry Restarted |  |
| Remove Sentry    |  |
|                  |  |
|                  |  |
|                  |  |
|                  |  |
|                  |  |

#### 4.2.6 Battery Status

**Battery Status** and voltage will be displayed after a **Sentry** is initialized. If the battery is OK, meaning greater than 10 hours of run time remain, the background will be **green** and the status message will be **Battery OK**. If less than 10 hours of run time remain, the background will be **orange** and the status message will be **Remaining Run Time X.X Hours**. The battery must be replaced when the background is red and the status message is **Replace Battery**.

# **Extant Technology**

# Section 5.0

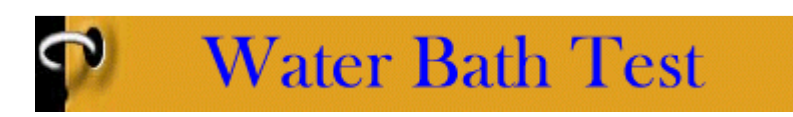

5.1 Equipment Required:

5.1.1 Circulating water bath including a temperature controller and cover (Model # WB8205).

5.1.2 Extant Technology Temperature Reference (Model # TR1401).

**Note:** The table file for the **Temperature Reference** must be installed before Water Bath testing. (Section 1.5)

- 5.1.3 PC Interface (Model # SIU1302)
- 5.1.4 Sentry Manager Software.

# 5.2 Test Procedure

5.2.1 Allow the **Water Bath** to stabilize at the temperature at which the **Sentry**'s calibration accuracy is to be tested. For brewery pasteurizers it is recommended that a temperature of  $140^{\circ}$  F ( $60^{\circ}$  C) be used for calibration.

5.2.2 Insure that **Sentry Manager** is in Manual Mode. From the **Opening Screen**, select **Function** / **Water Bath Test** / **Sentry Init**.

| Sentry Manager - Manual Operation |                    |               |   |                      |
|-----------------------------------|--------------------|---------------|---|----------------------|
| <u>P</u> rogram                   | <u>F</u> unction   |               |   |                      |
|                                   | <u>I</u> nitialize | Э             |   |                      |
|                                   | ⊻iew               |               | × |                      |
|                                   | Sentry             | <u>S</u> leep |   |                      |
|                                   | Current            | Temps         |   |                      |
|                                   | <u>W</u> ater B    | Bath Test     | × | Sentry <u>I</u> nit  |
|                                   |                    |               |   | Log <u>F</u> luke    |
|                                   |                    |               |   | Log <u>T</u> emp Ref |

5.2.3 Initialize the **Sentry** for a 2-second **Sample Rate** and with a **Start Time** which will allow approximately 30 minutes for stabilization.

| NOTE: Battery OK 3.5          | 1 <mark>v</mark>    |
|-------------------------------|---------------------|
| 🔽 Use Channel 1               | 🔽 Use Channel 2     |
| Sample Rate 00:02             | MaxTime 14:50       |
| Delay Temperature None        |                     |
| - Comments<br>Water Bath Test |                     |
| Current Time                  | • <b>1.41.09 PM</b> |
| Start Time 2:11 PM            |                     |
| Initialize                    | Database            |
|                               |                     |

Note that the comment "Water Bath Test" is appended to the comment block. This identifies the file as a **Temperature Reference** file.

5.2.4 Select **Initialize** and, when instructed, remove the **Sentry** from the **Interface**. Fully submerge the **Sentry** in the **Water Bath** with probes situated in close proximity to the **Temperature Reference** probe. A special fixture has been provided, with the **Water Bath**, to accept up to 12 Sentrys.

5.2.5 If additional **Sentrys** are to be tested, initialize them using the procedure above and place them in the **Water Bath**.

5.2.6 After all **Sentrys** that are to be tested have been initialized and placed in the **Water Bath**, connect the **Temperature Reference** to the mating connector on the **Interface**.

5.2.7 Install the **Temperature Reference** probe into the Water Bath in close proximity to the **Sentry** probes previously placed in the bath.

5.2.8 From the **Opening Screen** of **Sentry Manager**, select **Function** / **Water Bath Test** / **Log Temp Ref**. The **Temp Ref Serial Number Entry** screen will appear.

| Sentry Manager - Manual Operation |                         |   |                      |  |  |
|-----------------------------------|-------------------------|---|----------------------|--|--|
| <u>P</u> rogram                   | <u>F</u> unction        |   |                      |  |  |
|                                   | <u>I</u> nitialize      |   |                      |  |  |
|                                   | ⊻iew                    | • |                      |  |  |
|                                   | Sentry <u>S</u> leep    |   |                      |  |  |
|                                   | Current <u>T</u> emps   | _ |                      |  |  |
|                                   | <u>W</u> ater Bath Test | • | Sentry <u>I</u> nit  |  |  |
|                                   |                         |   | Log <u>F</u> luke    |  |  |
|                                   |                         |   | Log <u>T</u> emp Ref |  |  |

5.2.9 Enter the **Temperature Reference** Serial Number. The S/N will be on a tag on the **Temperature Reference**. **Note:** The table file for the **Temperature Reference** must be installed before Water Bath testing. (Section 1.5)

| [ |                               |
|---|-------------------------------|
|   | Enter Temp Ref Serial Number: |
|   | 000                           |
|   |                               |
|   |                               |
|   |                               |
|   |                               |

5.2.10 After entering the Serial Number from the keyboard, press Enter. The **Temperature Reference** Initialization Screen will be displayed.

| Sample Rate   | 00:02                 | MaxTime                  | 14:50 |  |
|---------------|-----------------------|--------------------------|-------|--|
| Comments      |                       |                          |       |  |
| Start Time 3: | Current Time<br>28 PM | 3:03:00 PM<br>Time Delay | 24:56 |  |
|               | Log                   | Datab                    | ase   |  |

5.2.11 Set **Start Time** to be the same as that entered for the **Sentrys** and select a 2 second **Sample Rate**.

5.2.12 Select Log to begin the test.

While the test is being conducted, the **Log Screen** will show **Current Temperature** being logged, **Maximum** and **Minimum** logged temperatures and the elapsed time of the **Log**.

| Current Time | 2:52:18 PM | Maximum Temperature | 60.23*  |  |
|--------------|------------|---------------------|---------|--|
| Start Time   | 2:51:46 PM | Minimum Temperature | 60.11*0 |  |
| Run Time     | 00:31      | Current Temperature | 60.11*C |  |
| <u>S</u> top |            |                     |         |  |

5.2.13 A graph of **Temperature Reference** data will be displayed when the test is complete. **Save** the graph for future use.

5.2.14 Disconnect the **Temperature Reference** from the **Interface**. The **Opening Screen** will be displayed.

5.2.15 Remove the **Sentry**s from the **Water Bath** and place each onto the **Interface**. Select **Read** and **Results** will be displayed with details about the logged data.

|                                     | Channel 1              | Channel 2 |  |  |  |  |
|-------------------------------------|------------------------|-----------|--|--|--|--|
| Delay                               | None                   | None      |  |  |  |  |
| Maximum                             | 60.65°C                | 60.58°C   |  |  |  |  |
| Minimum                             | 60.43°C                | 60.35°C   |  |  |  |  |
| PUs                                 | 17.28                  | 17.98     |  |  |  |  |
| Threshold To                        | emperature             |           |  |  |  |  |
| None                                |                        |           |  |  |  |  |
|                                     |                        |           |  |  |  |  |
| ┌─ Comments                         |                        |           |  |  |  |  |
| Water Bath Test                     |                        |           |  |  |  |  |
| Ref. Avg. = 60.05°C                 |                        |           |  |  |  |  |
| Ch. 1 Avg. = 60.46°C; Error = .41°C |                        |           |  |  |  |  |
| Ch. 2 Avg. = 60.58°C; Error = .53°C |                        |           |  |  |  |  |
|                                     |                        |           |  |  |  |  |
| <u>о</u> к                          | <u>O</u> K <u>A</u> dd |           |  |  |  |  |

5.2.16 Test results are shown in the **Comments** area. The Error must be within the accuracy specifications for the **Sentry** to be in calibration. If the Error is not within specification, the Sentry should be returned for re-calibration and possible repair..

NOTE: If a Sentry is to be returned, please enclose a copy of the Water Bath Test Results for reference.

# **Extant Technology**

# Section 6.0

# Warranty, Service and Technical Support

## 6.1 Factory Warranty

Extant Technology (Extant) products are covered by a **Limited Factory Warranty** covering defects in material and workmanship for a period of 1 (one) year from date of purchase. Additionally, accuracy and calibration are covered for a period of 1 (one) year from date of purchase. Normal battery depletion or damage caused by misuse, abuse, or accident is not covered.

#### 6.2 Service and Maintenance

6.2.1 If service, maintenance or repair is needed, contact Extant by email at **service@extanttech.com** or by phone at (210) 666-8316.

6.2.2 If Extant is unable to remedy the problem by return email or phone, an RMA will be issued.

6.2.3 Return the defective unit to:

Extant Technology, Inc. 12027 Colwick St San Antonio, TX 78216 Attn: Service Department RMA #

Include a detailed description of the problem.

6.2.4 Extant will diagnose the problem. If covered by warranty, repairs will be performed and the unit returned to you at no charge.

6.2.5 .If repairs are non-warranty, An estimate to repair will be generated and a Purchase Order will be requested.

6.2.6 After a Purchase Order is obtained, repairs will be performed.

NOTE: If repairs are not covered under warranty, shipping will be at customer's expense.

# 6.3 Contacts

# Extant Technology, Inc.

12027 Colwick St San Antonio, TX 78216 210 666-8316 Fax: 210 666-9216 service@extanttech.com www.extanttech.com